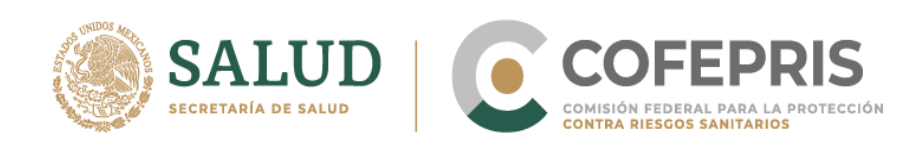

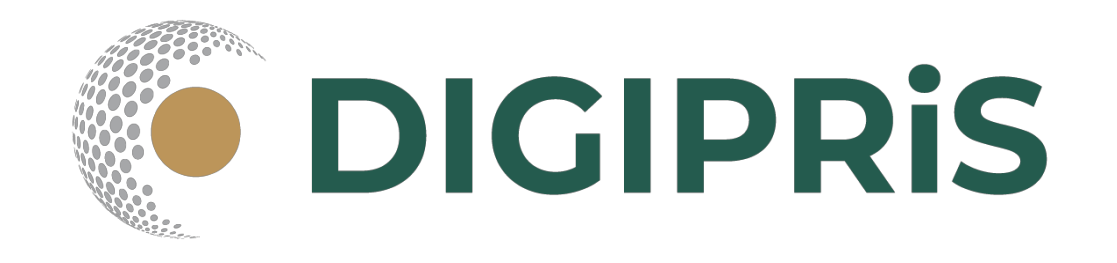

## Guía para usuario de DIGIPRiS

COFEPRIS-05-049

Modificación o Baja de Aviso de Funcionamiento y de Responsable Sanitario del Establecimiento de Salud Ambiental

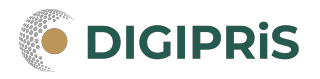

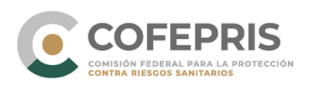

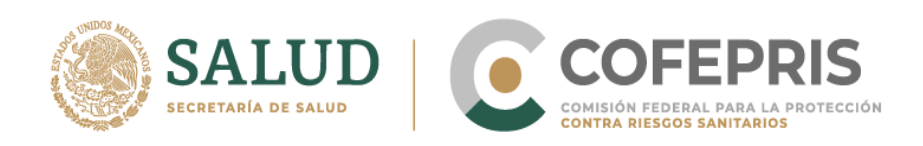

**DIGIPRiS** es la plataforma de trámites y servicios de la Comisión Federal para la Protección contra Riesgos Sanitarios (Cofepris), donde se podrán realizar trámites de manera autogestiva.

Los trámites autogestivos son aquellos que no requieren evaluación por parte de la Cofepris ya que DIGIPRiS validará los datos que cargue el usuario dentro de esta plataforma, dando una respuesta inmediata y digital.

Con ello, las y los usuarios no necesitan agendar cita, el trámite se puede realizar desde cualquier lugar siempre y cuando se cuente con la e.firma y se esté dado de alta en DIGIPRiS.

En esta guía encontrarás los pasos necesarios para que personas físicas o morales puedan solicitar la modificación o baja del Aviso de Funcionamiento y de Responsable Sanitario del Establecimiento de Salud Ambiental.

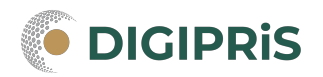

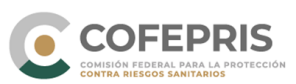

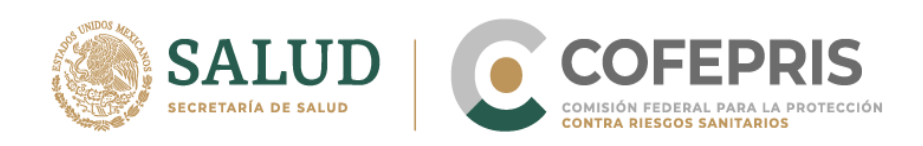

## Acceso al Sistema

Para ingresar a DIGIPRiS se entra a través de la dirección electrónica <u>www.gob.mx/cofepris.gob.mx</u> dar clic en DIGIPRiS, y después acceder en trámites autogestivos.

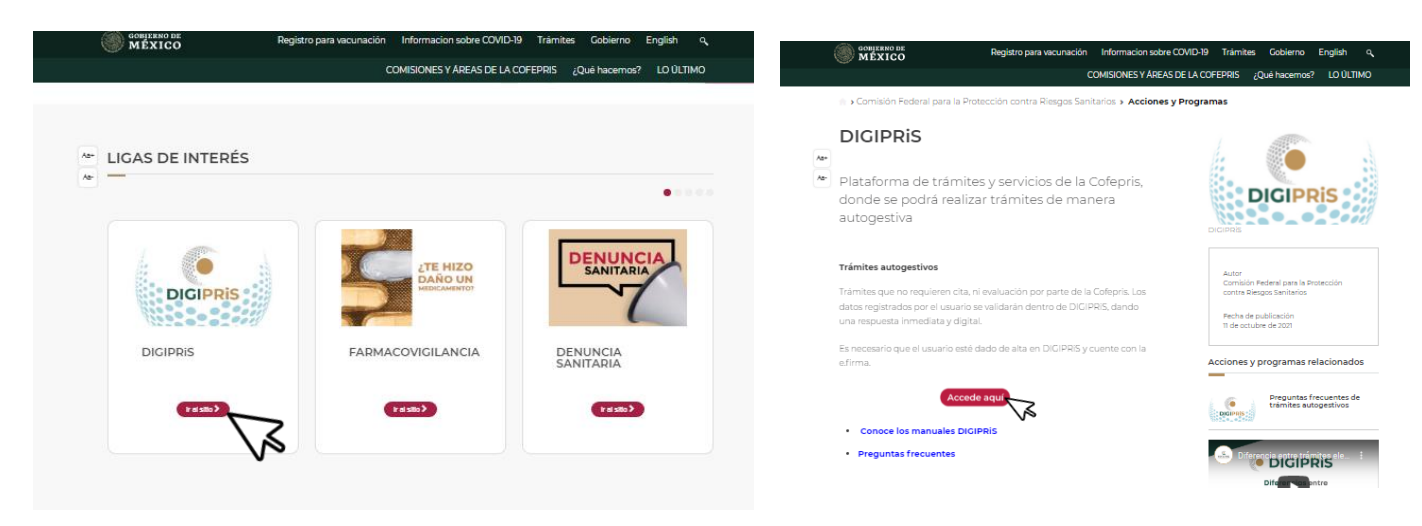

\*Al momento de hacer el trámite, se deberá contar con registro previo en la plataforma.

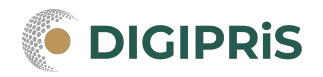

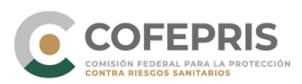

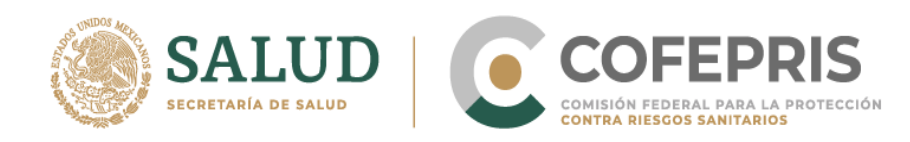

## 1.- Se debe iniciar sesión con la e-firma previamente registrada

| MEAICO                                                      | Trámites G               |
|-------------------------------------------------------------|--------------------------|
| COFEPRIS   DIGIPRIS                                         |                          |
| A > DIGIPRIS > Inicio de sesión                             |                          |
| DIGIPRIS: Plataforma de Trámites y Servicios de la COFEPRIS |                          |
| Inicio do sosión                                            | si aun no te nas registr |
|                                                             | Registrate en DIGIPRiS   |
|                                                             |                          |
| Ingresa los siguientes datos para acceder a tu cuenta:      |                          |
| Certificado (.cer)*: 😡                                      |                          |
| Seleccionar archivo Ningún archivo seleccionado             |                          |
| Clave privada (.key)*: 🛛                                    |                          |
| Seleccionar archivo Ningún archivo seleccionado             |                          |
| Contraseña de clave privada*: 🛛                             |                          |
|                                                             |                          |

2.- Al acceder a la plataforma, verifica que los datos en pantalla sean correctos y la persona física/moral con la que desea trabajar.

| COMERNO DE<br>MÉXICO                                                  |                                                                                                  | Trámites Gobierno 🔍 |
|-----------------------------------------------------------------------|--------------------------------------------------------------------------------------------------|---------------------|
|                                                                       | Persona(s) física(s)/moral(es)                                                                   | <u>۹</u> ۰ ۹۰       |
| _                                                                     | Selecciona la persona física/moral con la que requieras<br>trabajar:                             |                     |
| Listo, tus datos son<br>RFC: EKU9003173C9<br>ESCUELA KEMPER URGATE S. | ESCUELA KEMPER URGATE SA DE CV<br>RFC: EKU9003173C9<br>Ubicación: Ciudad de México, Bendo Juárez |                     |
| Antes de acceder a DIGIPRiS,<br>trabajar:                             | Cancelar Aceptar                                                                                 |                     |
| Continuar                                                             |                                                                                                  |                     |

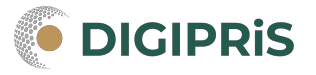

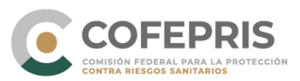

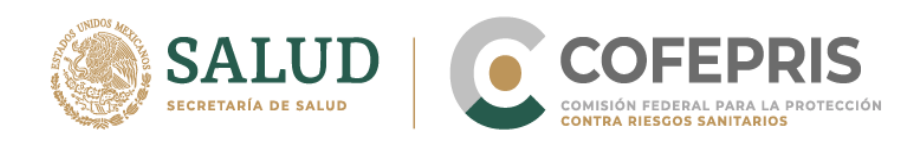

3.- En la sección de "Funcionalidades de la plataforma" entrar al catálogo de trámites.

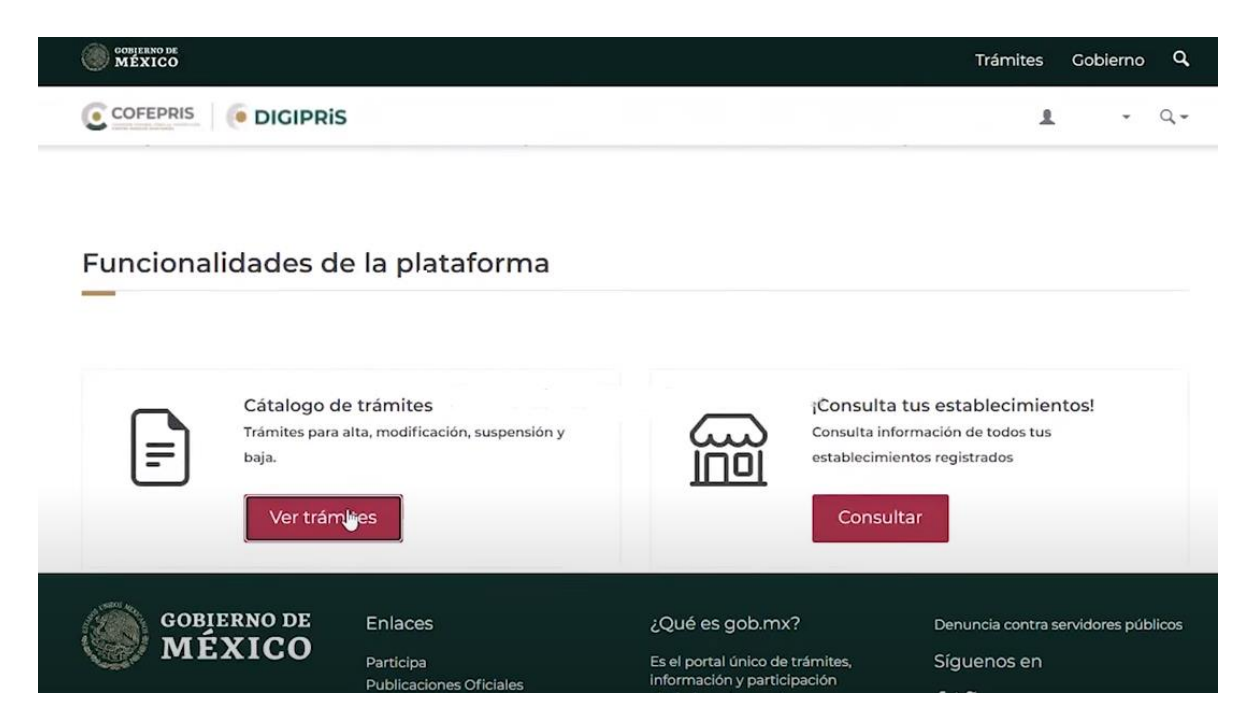

4.- Seleccionar la clase de trámite "Avisos", posteriormente dar clic en la pestaña de "Salud ambiental", y después en "Aviso de Funcionamiento y de Responsable Sanitario del Establecimiento de Salud Ambiental"

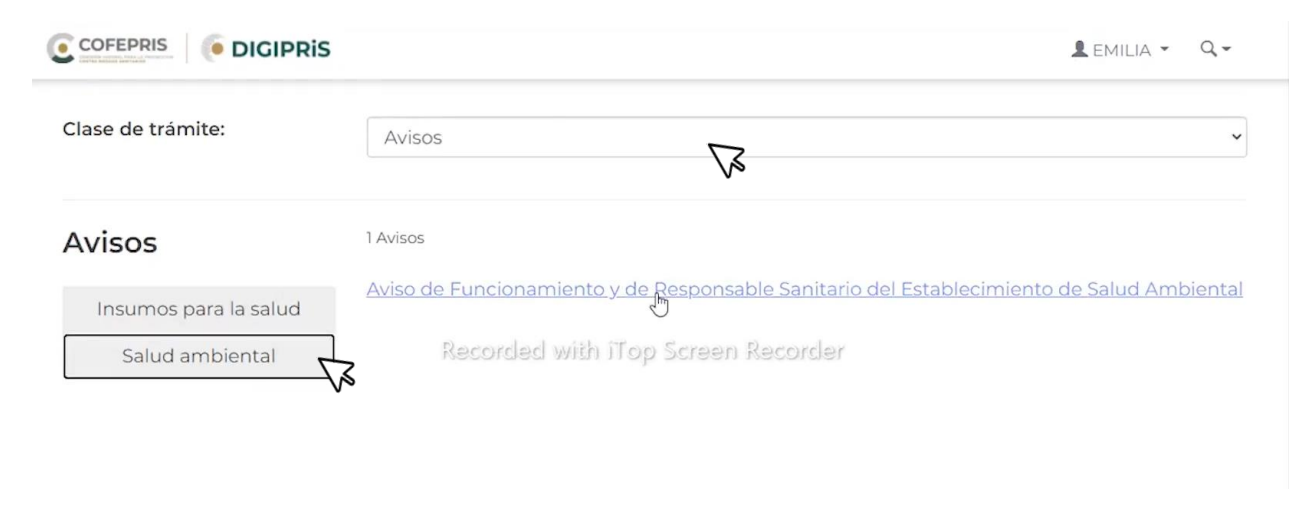

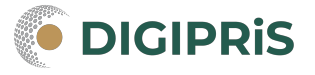

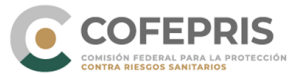

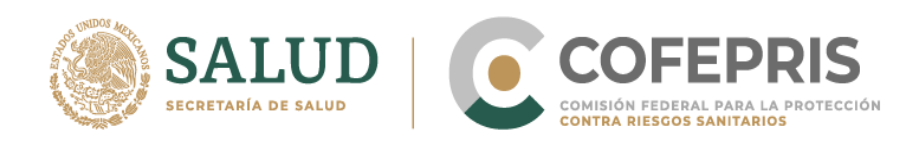

5.- En la siguiente pantalla seleccionar "Modificación, o Baja", posteriormente dar clic en el establecimiento en el que se desea realizar la modificación.

| COBJERNO DE<br>MEXICO | Trámites                                                                                        | Gobierno <b>Q</b> |   |
|-----------------------|-------------------------------------------------------------------------------------------------|-------------------|---|
|                       | DIGIPRIS                                                                                        | 1 - Q-            | 5 |
| Modalidad (COFER      | PRIS-05-049)                                                                                    |                   |   |
|                       | Alta Modificación, Suspensión o Baja                                                            |                   |   |
|                       | Para iniciar el trámite es necesario que selecciones uno de tus establecimientos<br>Seleccionar |                   |   |
| COBITENO DE<br>MÉXICO | Trámites                                                                                        | Gobierno Q        |   |
|                       | Establecimientos registrados<br>DIGIPRI                                                         | 1. 9.             |   |
| Modalidad - (COFEP    | RIS-05-04                                                                                       |                   |   |
|                       | 1 establecimiento(s)                                                                            |                   |   |
| l                     | intento 2, S.A. de C.V.                                                                         |                   |   |
|                       | Ubicación: Ciudad de México, Alvaro Obregon                                                     |                   |   |
|                       | Para Cancelar Aceptar                                                                           |                   |   |

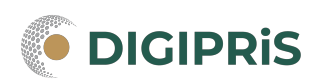

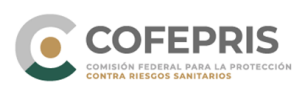

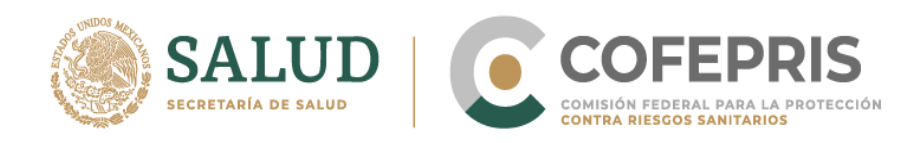

Seleccione el trámite que se desea modificar y por último clic en "Iniciar trámite"

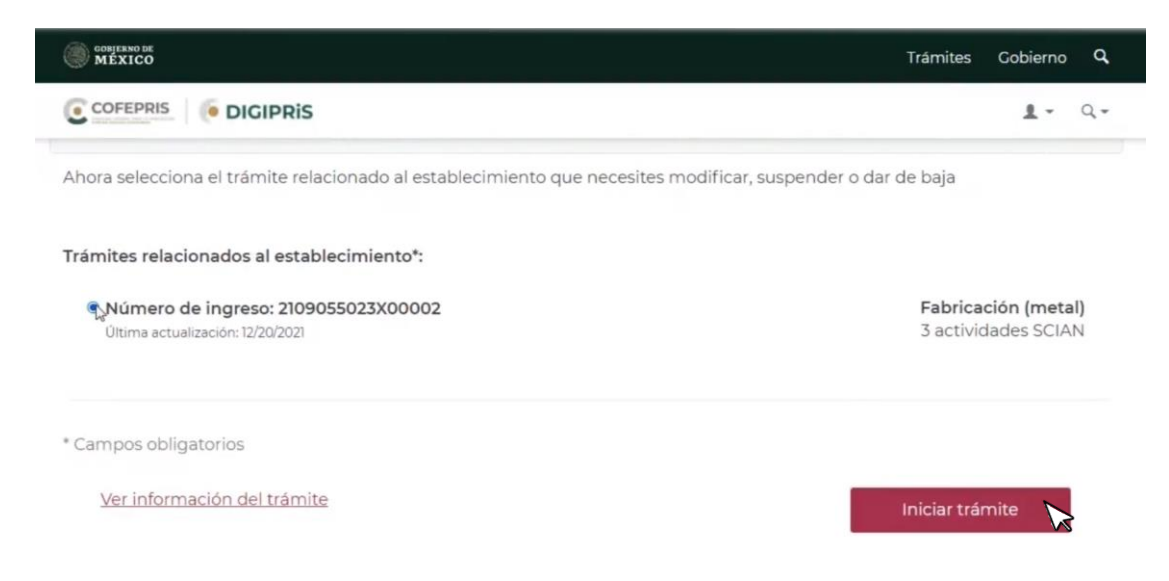

6.- Se debe verificar la información del trámite y para continuar, seleccionar "Modificar".

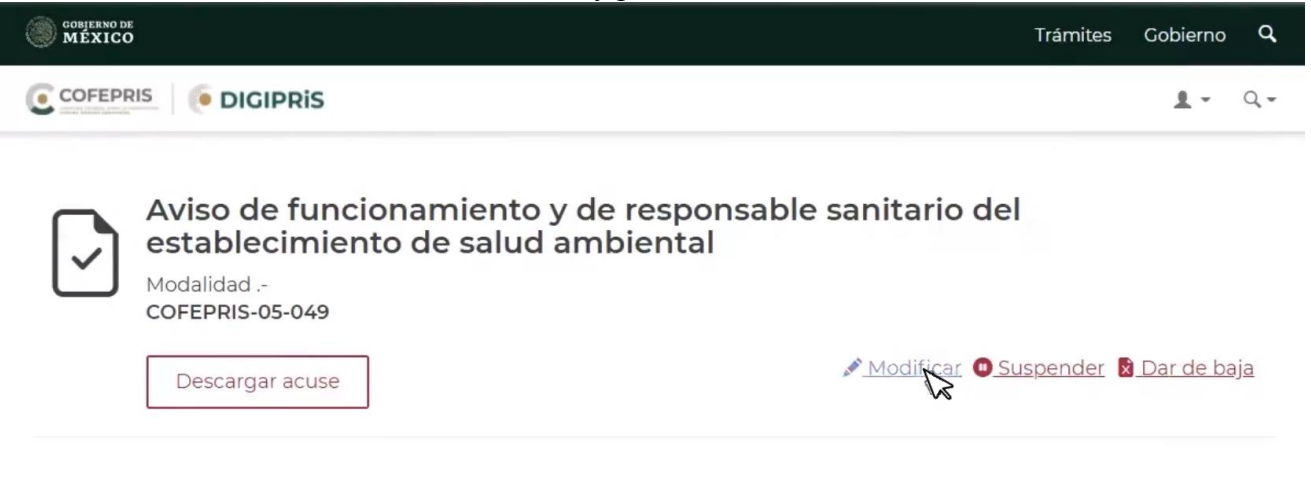

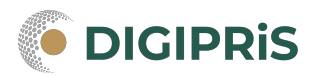

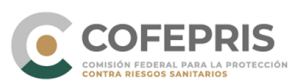

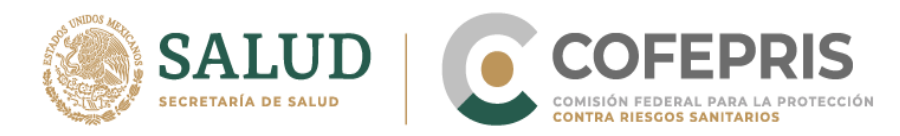

7.- La información que se puede modificar del trámite en DIGIPRiS es:

Establecimiento Responsable sanitario Producto o servicio

Además de poder revisar los datos generales del Propietario: Datos del RFC, Representante Legal y Domicilio fiscal.

| Establecimiento          | Establecimiento                              |
|--------------------------|----------------------------------------------|
| Responsable sanitario    |                                              |
| Producto o servicio      | Actividad industrial                         |
| Protesta de decir verdad |                                              |
| Firmar trámite           | Sistema de Clasificación Industrial (SCIAN): |

Si se va a modificar un aviso de funcionamiento sometido en ventanilla, es necesario tenerlo a la mano para colocar los datos que se requieran en DIGIPRiS.

\*Todos los datos con (\*) son obligatorios para poder avanzar con el trámite.

| CONFERNO DE<br>MEXICO |                                |                                 | Trán       | (Tipo de asartamiento humano por ejemplo: Condominio, hacienda, nancho, hacionamiento<br>antes altras.)                                                                                                    | Teléfono:<br>Extensión                                                          |
|-----------------------|--------------------------------|---------------------------------|------------|----------------------------------------------------------------------------------------------------|---------------------------------------------------------------------------------|
|                       | S                              |                                 |            | 3. Datos<br>RFC: Denominación o razón social:                                                                                                    | del establecimienio                                                             |
|                       | Número exterior*:              | Número inte                     | rior:      | Indique la clave y descripción del giro que corresponda al establecimie                                                                                                    | nto de acuerdo al Sistema de Clasificación Industrial de América del No         |
|                       |                                |                                 |            | Clave SCIAN                                                                                                    | Descripción del SCIAN                                                           |
|                       |                                |                                 |            | 435313 COMERCIO AL POR MAYOR DE M                                                                                                    | OBILIARIO, EQUIPO E INSTRUMENTAL MÉDICO Y DE LABORATOR<br>(EXCEPTO MUEBLES)     |
|                       | ¿Entre qué vialidades se encue | entra?: Q Ver mapa              |            | Nota: Si el espacio es insuficiente para las claves SCIAN adicione los rengiones -                                                                                                    | necesarios.                                                                     |
|                       | Vialidad*:                     | Y vialidad*:                    |            | Horario de operaciones                                                                                                    | t e pic 2021                                                                    |
|                       |                                |                                 | -          | D K M M J V S de 08:00 a 18:00                                                                                                    | 1.6 0(0, 202)                                                                   |
|                       |                                |                                 |            | DLMMJV5de minu Bininu                                                                                                    |                                                                                 |
|                       | Vialidad posterior*:           |                                 |            | Fecha de inicio de operaciones: 00 / Me / MAA                                                                                                    |                                                                                 |
|                       |                                |                                 |            | Domioli                                                                                                    | o del establecimiento                                                           |
|                       | Tipo de vialidad y nombre      |                                 |            | Código postal:                                                                                                    | Localidad: NO APLICA                                                            |
|                       | Referencia*:                   |                                 |            | Tipo y nombre de vialidad.                                                                                                    | Municipio o alcaldía: GUSTAVO A. MADERO<br>Entidad Federativa: CIUDAD DE MÉXICO |
|                       | (                              |                                 |            | (Proregangle: Avanida, Boulevard, calle, camelera, camino, privada, terracaria prime (815a)                                                                                                    | Entre vialidad (too y nombre) CALLE                                             |
|                       |                                |                                 |            | Número exterior: Número interior:                                                                                                    | Y vialidad (top y contine) CALLE                                                |
|                       |                                |                                 |            | Pipo y nombre de la colonia o asentamiento humano.                                                                                                    | Vialdod posterior (see y romber) NO APLICA                                      |
|                       |                                |                                 |            | 000000                                                                                                    | Teléfono:                                                                       |
|                       |                                |                                 |            | (Tipo de asentamiento humano por ajemplio: Condominio, hacienda, nancho, hacionamiento<br>entre otros.)                                                                                                    | Extensión:                                                                      |
|                       | * Campos obligatorios          |                                 | GL         | Representante(s) le                                                                                                    | gal(es) y persona(s) autorizada(s)                                              |
|                       |                                |                                 |            | Representante legal                                                                                                    | Persona autorizada                                                              |
|                       |                                |                                 |            | CURP squeetat/                                                                                                    | CURP (opcovat):                                                                 |
|                       |                                |                                 |            | Nombre(s)                                                                                                    | Nombre(s)                                                                       |
|                       |                                |                                 |            | Security anellity                                                                                                    | Security analido                                                                |
|                       |                                |                                 | 10 C 10 C  | Lata 55                                                                                                    | Lada: 55                                                                        |
| GOBIERNO DE           | Enlaces                        | ¿Que és gob.mx?                 | Denuncia d | Teléfono:                                                                                                    | Teléfono:                                                                       |
| MEXICO                | Participa                      | Es el portal único de trámites. | Síqueno    | Extensión                                                                                                    | Extensión:                                                                      |
|                       | Publicaciones Oficiales        | información y participación     |            | Correo electrónico:                                                                                                    | Correo electrónico:                                                             |
|                       | Marco Jurídico                 | ciudadana. Leer más             | f 🏏        |                                                                                                    |                                                                                 |
|                       | Plataforma Nacional de         |                                 |            |                                                                                                    | Contacto:                                                                       |
|                       | Iransparencia                  |                                 |            | and the second second s | Contraction on the Source of Station                                            |

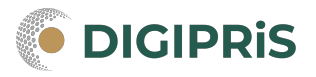

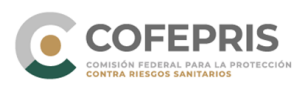

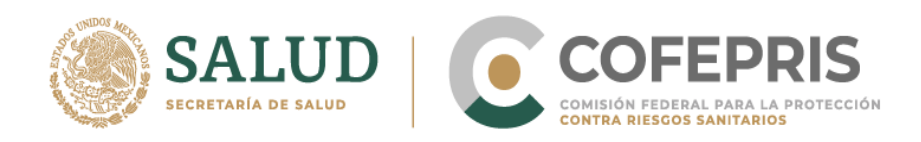

\*Establecimiento: Se permite modificar y adicionar información con respecto a la actividad industrial (Claves SCIAN), horario de atención, representante legal y persona autorizada. Cuando se hayan realizado todas las modificaciones deseadas seleccione el botón de "Continuar" al final de la sección.

Seleccionar y modificar, claves SCIAN y horario de atención

| MEXICO                  | Trămites Gobiern                                                                                                    | 0 U     |
|-------------------------|----------------------------------------------------------------------------------------------------|---------|
|                         | 1.                                                                                                    | Q,      |
| Responsable sanitano    |                                                                                                    |         |
| Producto o servicio     | Actividad industrial                                                                                                    |         |
| rotesta de decir verdad | _                                                                                                    |         |
| Firmar trámite          | Sistema de Clasificación Industrial (SCIAN):                                                                                                 |         |
|                         | Puedes eliminar o agregar actividades industriales                                                                                           |         |
|                         | Complejos siderúrgicos (Sólo fabricación primaria de hierro, ferroaleaciones y acero)<br>SCIAN: 331111                                       |         |
|                         | g <sub>z</sub> <sup>®</sup> Elimi                                                                                                    | nar     |
|                         | Fundición y refinación de cobre SCIAN: 331411                                                                                                |         |
|                         | Agregar actividad industrial                                                                                                    |         |
|                         | Nueva actividad industrial                                                                                                    |         |
|                         | Categoria: Fabricación (metal)                                                                                                    |         |
|                         | Selecciona la actividad industrial que deseas agregar:                                                                                       |         |
|                         | □ Moldeo por fundición de piezas de hierro y acero SCIAN: 331510                                                                             |         |
|                         | Moldeo por fundicion de piezas metálicas no ferrosas SCIAN: 331520 Recubrimientos y terminados metálicos (Solo galvanoplastia) SCIAN: 332810 |         |
|                         | Fundición y refinación de otros metales no ferrosos SCIAN: 331419                                                                            |         |
|                         | Å                                                                                                    |         |
|                         | Guardar                                                                                                    |         |
|                         |                                                                                                    |         |
|                         | Horario de atención                                                                                                    |         |
|                         |                                                                                                    |         |
|                         | Días de atención*:<br>Lunes, Martes, Miercoles, Jueves, Viernes                                                                              |         |
|                         | Abierto*: Cerrado*:                                                                                                    |         |
|                         | 07:00 14:00 k                                                                                                    |         |
|                         | ×♥ Mc                                                                                                    | odifica |
|                         |                                                                                                    |         |
|                         |                                                                                                    |         |
|                         |                                                                                                    |         |
|                         |                                                                                                    |         |

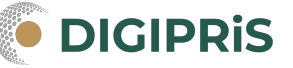

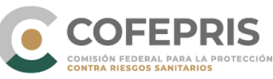

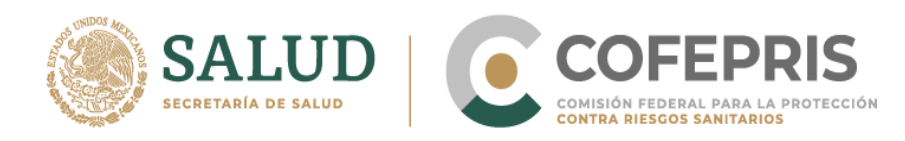

Agregar y modificar representantes legales y personas autorizadas, en esta sección se debe de subir los documentos necesarios a la plataforma.

| Representante legal                                        |          | 1 (3)                  |
|------------------------------------------------------------|----------|------------------------|
| Nombre                                                     |          |                        |
| Armando Juárez Flores                                      | Mod      | ificar                 |
| Misael Fernández Rosas<br>Claudia Adriana Fernández Flores | Eliminar | Modificar<br>Modificar |
| Agregar persona autorizada                                 | <u>L</u> |                        |
|                                                            |          |                        |
|                                                            |          |                        |

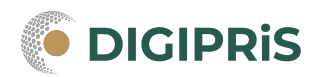

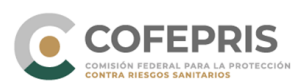

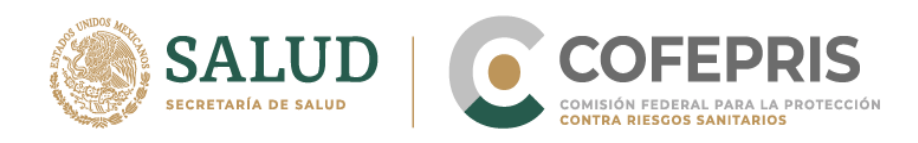

\*Responsable sanitario: Se permite modificar los Datos generales de o de los Responsables sanitarios, así como su jornada laboral. Para concluir la sección dar clic en el botón de "Guardar y Continuar".

| COBJERNO DE<br>MEXICO    |                                                                                                    | Trámites                | Gobierno Q | Ļ |
|--------------------------|----------------------------------------------------------------------------------------------------|-------------------------|------------|---|
|                          |                                                                                                    |                         | 1 - Q.     | , |
| Establecimiento 🥥        | Responsable sanitario                                                                                                |                         |            |   |
| Responsable sanitario    | Vista previa                                                                                                    |                         |            |   |
| Producto o servicio      |                                                                                                    |                         |            |   |
| Protesta de decir verdad | Datos generales                                                                                                    |                         |            |   |
| Firmar trámite           |                                                                                                    |                         |            |   |
|                          |                                                                                                    |                         | G          |   |
|                          | RFC: HEHF7712015Z2<br>CURP: HEHF771201MDFLLL09<br>Teléfono: 6545679875<br>Correo electrónico: hefeg@hotmail.com      | n:<br>T <u>Eliminar</u> | Modificar  |   |
| J                        | ornada laboral                                                                                                    |                         |            |   |
|                          | Días de atención*:<br>Lunes, Martes, Miercoles, Jueves, Viernes<br>Hora de entrada*: Hora de salida*:<br>06:00 07:00 | Modifi                  | car<br>Cr  |   |
|                          | Días de atención*:<br>Sabado                                                                                         |                         |            |   |

Nota: Es importante recordar que, en DIGIPRiS, un responsable sanitario no puede traslapar sus funciones en dos establecimientos a la vez en el mismo horario, el sistema no permite avanzar en este caso. Tampoco se permite un mismo responsable sanitario en más de cuatro establecimientos.

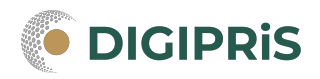

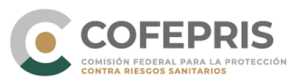

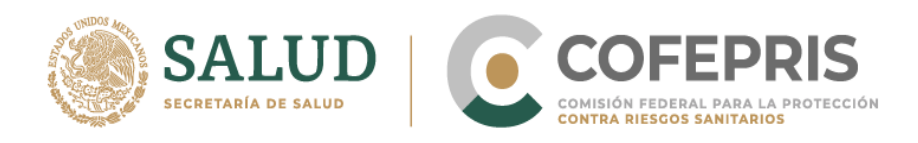

\*Producto o servicio: En esta sección se puede hacer las modificaciones requeridas relacionadas con los productos o servicios de cada clave SCIAN ingresada al sistema, para ello primero deberá de verificar que se encuentren todas las claves SCIAN a las que se desea realizar modificaciones.

| I HAR MAIN MAINING THE REAL PROPERTY OF THE REAL PROPERTY OF THE REAL PR |                                                                                      |    |  |
|----------------------------------------------------------------------------------------------------|--------------------------------------------------------------------------------------|----|--|
| viso de funcionar<br>stablecimiento de                                                                                                    | miento y de responsable sanitario del<br>e salud ambiental                           |    |  |
| -                                                                                                    |                                                                                      |    |  |
| Establecimiento 🔮                                                                                                    | Producto o servicio                                                                  |    |  |
| Responsable sanitario 🛛                                                                                                    | Insumos para la salud                                                                |    |  |
| Producto o servicio                                                                                                    | Complejos siderúrgicos (Sólo fabricación primaria de hierro, ferroaleaciones y acerc | 5) |  |
| Protesta de decir verdad                                                                                                    | SCIAN:331111                                                                         | 13 |  |
| Firmar trámite                                                                                                    | Debes seleccionar cuando menos un producto o servicio*:                              |    |  |
|                                                                                                    | December Onlining                                                                    |    |  |

Después de clic al tipo de producto o servicio que desea modificar

|                          | 5                                                                                  | 1   | - Q.     |
|--------------------------|------------------------------------------------------------------------------------|-----|----------|
| Producto o servicio      | Complejos siderúrgicos (Sólo fabricación primaria de hierro, ferroaleaciones y ace | ro) |          |
| Protesta de decir verdad | SCIAN:331111                                                                       |     |          |
| Firmar trámite           | Debes seleccionar cuando menos un producto o servicio*:                            |     |          |
|                          | Precursor Quimico                                                                  | 0   | $\oplus$ |
|                          | Quimico Esencial                                                                   | 0   | $\oplus$ |
|                          | Sustancias Tóxicas                                                                 | 0   | $\oplus$ |
|                          | Otros Prod. Químicos                                                               | 0   | (+)      |

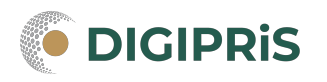

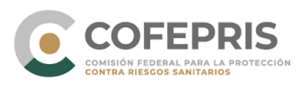

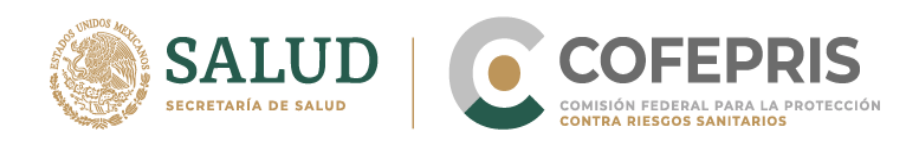

Seleccionar el proceso que se llevará a cabo y el nombre químico de la sustancia. Para agregar una sustancia en diferentes procesos, se deberá realizar un registro distinto para cada proceso en la que se desea agregar dicha sustancia.

|                                                                                                    | 1 - Q   |
|----------------------------------------------------------------------------------------------------|---------|
| Selecciona el Proceso*:<br>Obtención<br>Elaboración<br>Preparación<br>Fabricación<br>Conservación<br>Mezclado<br>Acondicionamiento<br>Envasado<br>Manipulación<br>Almacenamiento a temperatura ambiente<br>Almacenamiento a temperatura de refrigeración y/o congelación<br>Expendio o suministro al público |         |
| Nombre químico de la sustancia                                                                                                    | Guardar |

Notas: Tendrá que repetir este procedimiento para cada uno de los productos o servicios que se desea modificar. Cada una de las claves SCIAN deben tener al menos un producto o servicio registrado, de lo contrario no podrá continuar.

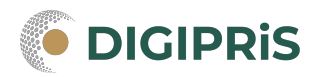

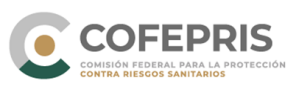

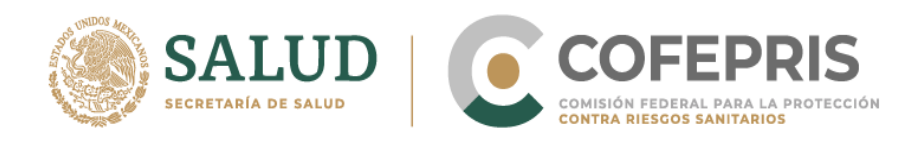

8.- En la sección de "Protesta de verdad", en caso de estar de acuerdo con la protesta de decir verdad dar clic en aceptar, así mismo, señalar si se está de acuerdo o no que los datos sean públicos y si se desea que se notifique al representante legal por medios electrónicos.

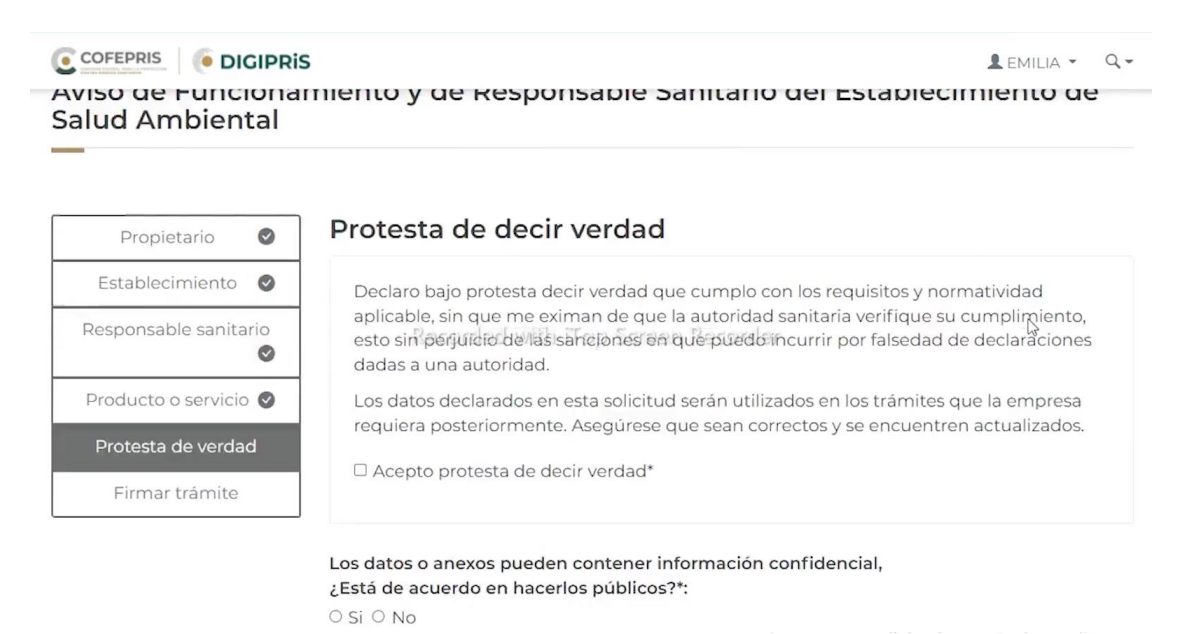

9.- Para concluir, en la sección de "Firmar trámite", tanto el responsable sanitario como el representante legal, deberán firmar con su certificado de e-firma y dar clic en validar datos.

| Producto o servicio     |                                            |                  |
|-------------------------|--------------------------------------------|------------------|
| rotesta de decir verdad | ¡Casi terminamos!                          |                  |
| ✓ Firmar trámite        | Este trámite debe ser firmado por el repr  | resentante legal |
|                         | Firmantes de este trámite                  | Firma            |
|                         | Responsable sanitario: Hilda Sánchez Ramos | pendiente        |
|                         | Representante legal: Armando Juárez Flores | pendiente        |
|                         | Puedes seguir realizando trámites.         |                  |
|                         |                                            | Entendid         |
|                         |                                            |                  |
|                         |                                            |                  |

| SALUD<br>SECRETARÍA DE SALUD | PRIS<br>PARA LA PROTECCIÓN<br>NITARIOS |
|------------------------------|----------------------------------------|
|------------------------------|----------------------------------------|

| El trámite ha sido registrado con el número de ingreso 2109055049Y00002, Aviso de funcionamiento y de responsable sanitario del establecimiento de insumos para la salud.<br>Modalidad<br>COFEPRIS-05-049<br>Te enviaremos un correo electrónico con el acuse de aviso.                                              |                                                                                                    | <u>1</u> - 0 |
|----------------------------------------------------------------------------------------------------|----------------------------------------------------------------------------------------------------|--------------|
| El trámite ha sido registrado con el número de ingreso <b>2109055049Y00002</b> , Aviso de<br>funcionamiento y de responsable sanitario del establecimiento de insumos para la salud.<br>Modalidad<br><b>COFEPRIS-05-049</b><br>Te enviaremos un correo electrónico con el acuse de aviso.<br><b>Descargar acuse </b> | ¡Muy bien, has firmado tu trámite!                                                                                                    |              |
| Modalidad<br>COFEPRIS-05-049<br>Te enviaremos un correo electrónico con el acuse de aviso.<br>Descargar acuse 🖢                                                                                                    | El trámite ha sido registrado con el número de ingreso <b>2109055049Y00002</b> , Aviso de funcionamiento y de responsable sanitario del establecimiento de insumos para la salud. |              |
| Te enviaremos un correo electrónico con el acuse de aviso.<br>Descargar acuse 🖢                                                                                                    | Modalidad<br>COFEPRIS-05-049                                                                                                    |              |
| Descargar acuse 🖢                                                                                                    | Te enviaremos un correo electrónico con el acuse de aviso.                                                                                                    |              |
|                                                                                                    | Descargar acuse 🖢                                                                                                    |              |
|                                                                                                    |                                                                                                    |              |

10.- Una vez firmado el trámite, se podrá descargar el acuse y posteriormente dar clic en finalizar, para regresar a la página de inicio de sesión.

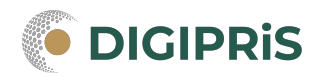

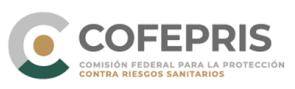